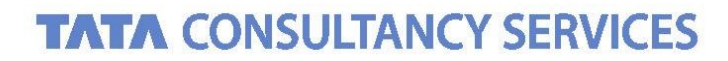

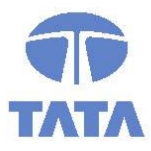

Experience certainty. IT Services Business Solutions Outsourcing

# Automatic Bank Reconcilition – User Manual

# **DEPARTMENT OF POSTS**

Ministry of Communications & IT, Government of India

April 26, 2021 Version\_v0.3

#### **Confidentiality Statement**

This document contains information that is proprietary and confidential to Tata Consultancy Services Limited, which shall not be disclosed outside **Department of Posts**, transmitted or duplicated, used in whole or in part for any purpose other than its intended purpose. Any use or disclosure in whole or in part of this information without express written permission of Tata Consultancy Services is prohibited. Any other company and product names mentioned are used for identification purposes only and may be trademarks of their respective owners.

© Copyright 2021, Tata Consultancy Services (TCS)

#### TATA Code of Conduct

We, in our dealings, are self-regulated by a code of conduct as enshrined in the 'TATA Code of Conduct'. We request your support in helping us adhere to the code in letter and spirit. We request that any violation or potential violation of the code by any person be promptly brought to the notice of the Local Ethics Counsellor or the Principal Ethics Counsellors or the CEO of TCS. All communication received in this regard will be treated and kept as confidential.

### **Document Release Note**

| Customer: | Department of Posts (DoP)            |
|-----------|--------------------------------------|
| Project:  | Core System Integrator (CSI) Program |

The documents or revised pages are subject to document control.

Please keep them up-to-date using the release notices from the distributor of the document.

These are confidential documents. Unauthorized access or copying is prohibited.

### **Document Approvals**

| Approved By | Approval Date | Authorized By | Authorization Date |
|-------------|---------------|---------------|--------------------|
| Dharmarao G | 04.10.2019    | Dharmarao G   | 04.10.2019         |

### **Document Revision List**

| Customer:      | Department of Posts (DoP)                  |
|----------------|--------------------------------------------|
| Project:       | Core System Integrator (CSI) Program       |
| Document Name: | Automatic Bank Reconcilition – User Manual |

### **Release Notice Reference (for release)**

| Revision Number | Revision Date | Revision Description | Version | Author             |
|-----------------|---------------|----------------------|---------|--------------------|
|                 | 04.10.2019    |                      | 0.2     | Dushyant Raj Verma |
|                 | 26.04.2021    |                      | 0.3     | Venkata Nunna      |

# **Table of Contents**

| 1. | FILE CREATION                      | . 6 |
|----|------------------------------------|-----|
| 2. | ZFF67                              | . 8 |
| 3. | CHECKING STATEMENT STATUS IN FEBAN | 13  |

### 1. File Creation

- 1) Open a Excel file
- 2) Enter the data as shown below in the screen shot

| KASBM0189 | 64057480234 | INR | 00002' | 01.09.2019 | DP01 | 2132610000 | ECT~~1  | 50,000 | 01.04.2019 | 01.04.2019 |
|-----------|-------------|-----|--------|------------|------|------------|---------|--------|------------|------------|
| KASBM0189 | 64057480234 | INR | 00002' | 01.09.2019 | DP01 | 2132610000 | ECT~~2  | 10000  | 01.03.2019 | 01.03.2019 |
| KASBM0189 | 64057480234 | INR | 00002' | 01.09.2019 | DP01 | 2132610000 | ECT~~3  | 5000   | 06.03.2019 | 06.03.2019 |
| KASBM0189 | 64057480234 | INR | 00002' | 01.09.2019 | DP01 | 2132610000 | ECT~~4  | 7000   | 06.03.2019 | 06.03.2019 |
| KASBM0189 | 64057480234 | INR | 00002' | 01.09.2019 | DP01 | 2132610000 | ECT~~5  | 9000   | 06.03.2019 | 06.03.2019 |
| KASBM0189 | 64057480234 | INR | 00002' | 01.09.2019 | DP01 | 2132610000 | ECT~~6  | 11000  | 01.06.2019 | 01.06.2019 |
| KASBM0189 | 64057480234 | INR | 00002' | 01.09.2019 | DP01 | 2132610000 | ECT~~7  | 13000  | 20.06.2019 | 20.06.2019 |
| KASBM0189 | 64057480234 | INR | 00002' | 01.09.2019 | DP01 | 2132610000 | ECT~~8  | 15000  | 24.06.2019 | 24.06.2019 |
| KASBM0189 | 64057480234 | INR | 00002' | 01.09.2019 | DP01 | 2132610000 | ECT~~9  | 17000  | 25.06.2019 | 25.06.2019 |
| KASBM0189 | 64057480234 | INR | 00002' | 01.09.2019 | DP01 | 2132610000 | ECT~~10 | 19000  | 26.06.2019 | 26.06.2019 |
| KASBM0189 | 64057480234 | INR | 00002' | 01.09.2019 | DP01 | 2132610000 | ECT~~11 | 21000  | 01.07.2019 | 01.07.2019 |
| KASBM0189 | 64057480234 | INR | 00002' | 01.09.2019 | DP01 | 2132610000 | ECT~~12 | 23000  | 15.07.2019 | 15.07.2019 |
| KASBM0189 | 64057480234 | INR | 00002' | 01.09.2019 | DP01 | 2132610000 | ECT~~13 | 25000  | 20.07.2019 | 20.07.2019 |
| KASBM0189 | 64057480234 | INR | 00002' | 01.09.2019 | DP01 | 2132610000 | ECT~~14 | 27000  | 25.07.2019 | 25.07.2019 |
| KASBM0189 | 64057480234 | INR | 00002' | 01.09.2019 | DP01 | 2132610000 | ECT~~15 | 29000  | 26.07.2019 | 26.07.2019 |
| KASBM0189 | 64057480234 | INR | 00002' | 01.09.2019 | DP01 | 2132610000 | ECT~~16 | 31000  | 01.08.2019 | 01.08.2019 |
| KASBM0189 | 64057480234 | INR | 00002' | 01.09.2019 | DP01 | 2132610000 | ECT~~17 | 33000  | 17.08.2019 | 17.08.2019 |
| KASBM0189 | 64057480234 | INR | 00002' | 01.09.2019 | DP01 | 2132610000 | ECT~~18 | 35000  | 18.08.2019 | 18.08.2019 |
| KASBM0189 | 64057480234 | INR | 00002' | 01.09.2019 | DP01 | 2132610000 | ECT~~19 | 37000  | 20.08.2019 | 20.08.2019 |
| KASBM0189 | 64057480234 | INR | 00002' | 01.09.2019 | DP01 | 2132610000 | ECT~~20 | 39000  | 01.09.2019 | 01.09.2019 |
| KASBM0189 | 64057480234 | INR | 00002' | 01.09.2019 | DP01 | 2132610000 | ECT~~21 | 41000  | 12.09.2019 | 12.09.2019 |

- 3) Save the file with a uniquely identifiable name
- 4) The filename should be with extention ".csv" as shown in below screenshot

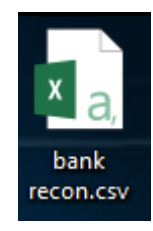

### DoP – CSI Bank Recon User Manual

### 5) The file values are as below

| S.No | Name                           | Values<br>(Examlpe) | Remarks                                                                                                    |
|------|--------------------------------|---------------------|----------------------------------------------------------------------------------------------------|
| 1    | Bank Key                       | KASBM0189           | This is the Bank Key of the Bank for which<br>Reconciliation is to be done                                                                     |
| 2    | Bank Account Number            | 64057480234         | This is the Bank Account number. Use either drawings account or remittance account number in one file                                          |
| 3    | Currency                       | INR                 | Indian Rupees                                                                                                    |
| 4    | Statement Number               | 00002'              | Statement Number of that Calendar Year. It has to be in 5 digit                                                                                |
| 5    | Statement Date                 | 01.09.2019          | Date on which postings is done                                                                                                    |
| 6    | Transaction Key                | DP01                | Use DP01 for remittance, DP02 for drawing if bank accounts are different for drawing and remittance, or as per the case relevant for each unit |
| 7    | Profit Center                  | 2132610000          | Profit Center of the location for which reconciliation is done                                                                                 |
| 8    | Check Number/Bank<br>Reference | ECT~~1              | Check number or value in the Assigment field of the line items of Bank G/L for reconciliation                                                  |
| 9    | Amount                         | 50,000.00           | Use "-" sign for drawing item and no sign for<br>remittance item, for example :- 15,000.00- for drawing<br>and 7,777.00 for remittance         |
| 10   | Document Date                  | 01.04.2019          | Document date of the line item                                                                                                    |
| 11   | Scroll Date                    | 01.04.2019          | Scroll Date in the statement received from BANK                                                                                                |

### 2. ZFF67

- 1) Execute T-Code ZFF67
- 2) Select the parameters in the screen as shown below. This is a one time step.

| 🖙 Specifications      |                             | × |
|-----------------------|-----------------------------|---|
| □Int. bank determin.  |                             |   |
| Selection of advices  |                             |   |
| ✓ Import advices      |                             |   |
| Memo record entry     |                             |   |
| Start variant         | DOPI Dept. of Posts Variant |   |
| Cust. matchcode ID    | ٥                           |   |
| Vendor matchcode ID   | K                           |   |
| Further processing    |                             |   |
| Processing Type       | 4                           |   |
| ✓ Transfer value date |                             |   |
|                       |                             | × |

3) In the next screen upload the .csv file for bank reconciliation in the Select File option

| Process Manual Bank Statement |
|-------------------------------|
|                               |
| Bank Key                      |
| Bank Account No.              |
| Currency                      |
| Statement Number              |
| Statement Date                |
|                               |
| Control                       |
| Opening Balance               |
| Closing Balance               |
| Posting date                  |
|                               |
| Upload File                   |
| Select File                   |

4) Select the .csv as shown in the below screen shot

| Select File                                         |                    |                 |   |                                    | X                 |
|-----------------------------------------------------|--------------------|-----------------|---|------------------------------------|-------------------|
| Look <u>i</u> n:                                    | Bank Recon         |                 | • | G 🎓 📂 🖽 🗸                          |                   |
| Quick access Quick access Desktop Libraries This PC | Name               | CSV             |   | Date modified<br>10/4/2019 4:53 PM | Type<br>Microsoft |
| Network                                             | 4 🕨                |                 |   |                                    | 4 1               |
|                                                     | File <u>n</u> ame: | bank recon.csv  |   | <b>•</b>                           | Open              |
|                                                     | Files of type:     | All Files (*.*) |   | •                                  | Cancel            |

5) Press Enter once the file is selected or click on the button as shown below

| 🕑 💽 🔹 😒 🕞 🔹                         |
|-------------------------------------|
| Process Manual Bank Statement       |
| 👧 Overview Planning types           |
| Bank Key                            |
| Bank Account No.                    |
| Currency                            |
| Statement Number                    |
| Statement Date                      |
|                                     |
| Control                             |
| Opening Balance                     |
| Closing Balance                     |
| Posting date                        |
|                                     |
| Upload File                         |
| Select File C:\Users\1016194\Deskto |

6) Click on "Allow" button to upload the file

| SAP GUI Security                          | ×    |
|-------------------------------------------|------|
| The system is trying to access the file   |      |
| C:\Users\1460709\Desktop\bank recon.csv   |      |
| Do you want to grant access to this file? |      |
| <u>Allow</u>                              | Help |

- 7) The file will be uploaded.
- 8) The details of the file will appear on the screen as shown below

| Pro    | cess Man       | iual Bai | nk Statement |            |            |               |
|--------|----------------|----------|--------------|------------|------------|---------------|
| -0 E   | ō [ <u></u>    |          |              |            |            |               |
| Bank a | acct 6405      | 7480234  | G/L Account  | 486770013  | 10 CoCode  | DOPI Crcy INR |
|        |                |          |              |            |            |               |
| Bank s | statement iten | ns       |              |            |            |               |
| Tran   | Profit ctr     | Bank ref | Amount       | Doc. date  | Value date |               |
| DP01   | 32610000       | ECT~~1   | 50,000.00    | 07.08.2017 | 21.02.2019 | ) >           |
| DP01   | 2132610000     | ECT~~10  | 12,000.00    | 17.01.2017 | 21.02.2019 | ) >           |
| DP01   | 2132610000     | ECT~~11  | 5,000.00     | 13.05.2015 | 21.02.2019 | ] >           |
| DP01   | 2132610000     | ECT~~12  | 75,000.00    | 08.07.2017 | 21.02.2019 | >             |
| DP01   | 2132610000     | ECT~~13  | 50,000.00    | 28.07.2017 | 21.02.2019 | ) >           |
| DP01   | 2132610000     | ECT~~14  | 50,000.00    | 18.07.2017 | 21.02.2019 | >             |
| DP01   | 2132610000     | ECT~~15  | 20,000.00    | 08.07.2017 | 21.02.2019 | >             |
| DP01   | 2132610000     | ECT~~16  | 5,000.00     | 21.03.2017 | 21.02.2019 | >             |
| DP01   | 2132610000     | ECT~~17  | 9,999.00     | 08.07.2017 | 21.02.2019 | >             |
| DP01   | 2132610000     | ECT~~18  | 7,777.00     | 08.07.2017 | 21.02.2019 | >             |
| DP01   | 2132610000     | ECT~~19  | 35,000.00    | 08.07.2017 | 21.02.2019 | >             |
| DP01   | 2132610000     | ECT~~2   | 25,000.00    | 08.07.2017 | 21.02.2019 | >             |
| DP01   | 2132610000     | ECT~~20  | 80,000.00    | 08.07.2017 | 21.02.2019 | >             |
| DP01   | 2132610000     | ECT~~21  | 60,000.00    | 08.07.2017 | 21.02.2019 | >             |
| DP01   | 2132610000     | ECT~~22  | 80,000.00    | 08.07.2017 | 21.02.2019 | >             |
| DP01   | 2132610000     | ECT~~23  | 50,000.00    | 08.07.2017 | 21.02.2019 | >             |
| DP01   | 2132610000     | ECT~~24  | 30,000.00    | 08.07.2017 | 21.02.2019 | >             |
| DP01   | 2132610000     | ECT~~3   | 45,000.00    | 08.07.2017 | 21.02.2019 | ,<br>,        |

9) Click on Save Button

| Tran                                          | Profit ctr      | Bank ref    | Amount    | Doc. date  | Value date |  |   |
|-----------------------------------------------|-----------------|-------------|-----------|------------|------------|--|---|
| DP01                                          | 32610000        | ECT~~1      | 50,000.00 | 07.08.2017 | 21.02.2019 |  | 3 |
| DP01                                          | 2132610000      | ECT~~10     | 12,000.00 | 17.01.2017 | 21.02.2019 |  | 2 |
| DP01                                          | 2132610000      | ECT~~11     | 5,000.00  | 13.05.2015 | 21.02.2019 |  | 2 |
| DP01                                          | 2132610000      | ECT~~12     | 75,000.00 | 08.07.2017 | 21.02.2019 |  | 2 |
| DP01                                          | 2132610000      | ECT~~13     | 50,000.00 | 28.07.2017 | 21.02.2019 |  | 3 |
| DP01                                          | 2132610000      | ECT~~14     | 50,000.00 | 18.07.2017 | 21.02.2019 |  | 3 |
| DP01                                          | 2132610000      | ECT~~15     | 20,000.00 | 08.07.2017 | 21.02.2019 |  | 3 |
| DP01                                          | 2132610000      | ECT~~16     | 5,000.00  | 21.03.2017 | 21.02.2019 |  | 3 |
| DP01                                          | 2132610000      | ECT~~17     | 9,999.00  | 08.07.2017 | 21.02.2019 |  | 3 |
| DP01                                          | 2132610000      | ECT~~18     | 7,777.00  | 08.07.2017 | 21.02.2019 |  | 3 |
| DP01                                          | 2132610000      | ECT~~19     | 35,000.00 | 08.07.2017 | 21.02.2019 |  | 3 |
| DP01                                          | 2132610000      | ECT~~2      | 25,000.00 | 08.07.2017 | 21.02.2019 |  | 3 |
| DP01                                          | 2132610000      | ECT~~20     | 80,000.00 | 08.07.2017 | 21.02.2019 |  | 3 |
| DP01                                          | 2132610000      | ECT~~21     | 60,000.00 | 08.07.2017 | 21.02.2019 |  | 3 |
| DP01                                          | 2132610000      | ECT~~22     | 80,000.00 | 08.07.2017 | 21.02.2019 |  | 3 |
| DP01                                          | 2132610000      | ECT~~23     | 50,000.00 | 08.07.2017 | 21.02.2019 |  | 3 |
| DP01                                          | 2132610000      | ECT~~24     | 30,000.00 | 08.07.2017 | 21.02.2019 |  | 2 |
| DP01                                          | 2132610000      | ECT~~3      | 45,000.00 | 08.07.2017 | 21.02.2019 |  | 2 |
|                                               |                 |             |           |            |            |  |   |
| Entered 689,776.00 Bank 689,776.00 Line 1 / 0 |                 |             |           |            |            |  |   |
|                                               |                 |             |           |            |            |  |   |
| Wa                                            | rning: Values e | entered are | ignored   |            |            |  |   |

10) Click Enter for any Warning messages shown while saving the statement

11) Statement/list will be saved

| Process Manual                                                                 | Bank Statement                                                                                                    |
|--------------------------------------------------------------------------------|----------------------------------------------------------------------------------------------------|
| 🔊 Overview Planning                                                            | ) types                                                                                                    |
| Bank Key<br>Bank Account No.<br>Currency<br>Statement Number<br>Statement Date | KASEMO189     SBM TREASURY BRANCH MYSORE       64057480234     SBM TREASURY BRANCH MYSORE-REMITTANCE       INR     Indian Rupee       2     20.02.2019 |
| Control<br>Opening Balance<br>Closing Balance<br>Posting date                  | 694,702.00<br>1,384,478.00<br>20.02.2019                                                                                                    |
| Upload File<br>Select File C:\USER                                             | S\1016194\DESKTO                                                                                                    |
|                                                                                |                                                                                                    |
|                                                                                |                                                                                                    |
|                                                                                |                                                                                                    |
| Statement/list saved                                                           |                                                                                                    |

#### DoP – CSI Bank Recon User Manual

12) The statements saved are then picked and processed automatically though background jobs in a sequential manner (FIFO). The offices can verify the status of the statements uploaded after sometime or on subsequent day through FEBAN.

## 3. Checking statement status in FEBAN

1) Check entries in FEBAN

| Hdr data         |       |    |          |
|------------------|-------|----|----------|
| Company Code     | DOPI  | to | 2        |
| House Bank       | KA472 | to | <u> </u> |
| Account ID       |       | to | <u> </u> |
| Statement number |       | to | <u> </u> |
| Statement Date   |       | to | <u> </u> |
| Statement status |       | to | <u> </u> |
| Currency         |       | to | <u> </u> |
|                  |       |    |          |

- 2) Enter Company Code, House Bank and Account ID based on your bank account
- 3) Entries will be seen against the statement number as showm below

| 🗁 R000 | 1     |              |      |
|--------|-------|--------------|------|
| ۱ 🗆 ۱  | 1,500 | .00          |      |
| 🔸 🖲 1  | 4,000 | .00          |      |
| 🔸 🖲 1  | 45,06 | 2.00         |      |
| ۱ 🗖 ۱  | 75,69 | 2.00         |      |
| ۶ 🕨 ک  | 24,00 | 0.00         |      |
| ۶ 🕨 ک  | 3,500 | .00          |      |
| `~í=   | 00001 | INR 5,145.00 |      |
|        | 00002 | INR 375.00   |      |
|        | 00003 | INR 5,145.00 |      |
|        | 00004 | INR 5,145.00 |      |
|        | 00005 | INR 5,145.00 |      |
|        | 00006 | INR 5,145.00 |      |
|        | 00007 | INR 375.00   |      |
|        | 00008 | INR 375.00   |      |
|        | 00009 | INR 375.00   |      |
|        | 00010 | INR 375.00   |      |
|        | 00011 | INR 375.00   |      |
|        | 00012 | INR 375.00   |      |
|        | 00013 | INR 375.00   |      |
|        | 00014 | INR 375.00   |      |
|        | 00015 | INR 375.00   |      |
|        | 00016 | INR 375.00   |      |
|        | 00017 | INR 375.00   |      |
|        |       |              | - 14 |